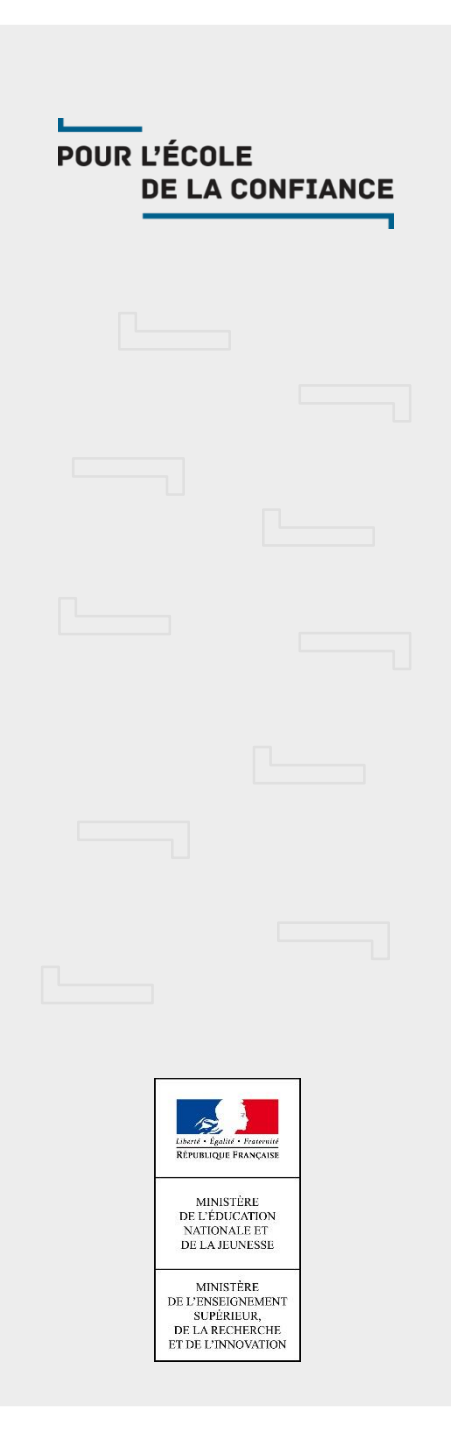

# EduConnect

Version 20.1.0

17 janvier 2020

# Sommaire

- Contenu de la version 20.1.0
- Imports des données 1D
- Prévision pour la version 20.2.0
- Questions

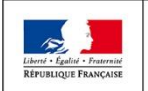

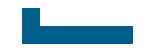

# **Contenu de la version** 20.1.0

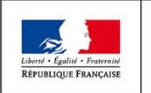

MINISTÈRE MINISTÈRE DE L'ÉDUCATION DE L'ENSEIGNEMENT SUPÉRIEUR, NATIONALE ET DE LA JEUNESSE DE L'INNOVATION **Direction du numérique pour l'éducation** EduConnect POUR L'ÉCOLE DE LA CONFIANCE

# Contenu de la version 20.1.0

- Mise en production : 23/01/2020
- Permettre à un responsable de refuser le rapprochement avec un élève
- Corrections d'anomalies

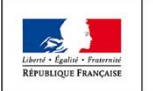

# Permettre à un responsable de refuser le rapprochement avec un élève

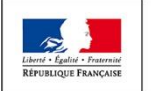

MINISTÈRE MINISTÈRE DE L'ÉDUCATION DE L'ENSEIGNEMENT SUPÉRIEUR, NATIONALE ET DE LA JEUNESSE ET DE L'INNOVATION **Direction du numérique pour l'éducation** EduConnect POUR L'ÉCOLE DE LA CONFIANCE

# Permettre à un parent de refuser le rapprochement avec un élève

### Constat

- L'activation du compte responsable nécessite la saisie de la date de naissance de tous les enfants rattachés à son compte. Si un enfant est rattaché à tort alors, il est impossible pour le responsable d'activer son compte
- Si son compte est déjà activé
  - Sur la page intermédiaire, si on lui propose de rattacher des élèves à son compte, il est obligé de saisir une date de naissance pour tous ces élèves => Impossibilité de rattacher qu'un seul des élèves
  - Dans la gestion de son compte, le responsable ne peut pas supprimer l'affichage d'un élève qui aurait été rapproché de son compte par erreur
- Que son compte soit activé ou non, le responsable ne peut pas signaler une anomalie de lien élève-responsable sur son dossier directement dans EduConnect

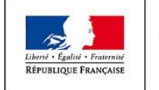

# Permettre à un parent de refuser le rapprochement avec un élève

- Objectifs de l'évolution
  - Tous les responsables pourront activer leur compte
  - Les élèves présentés au responsable seront bien ses enfants
  - Correction des données du SI source: l'utilisation du compte responsable en sera le levier

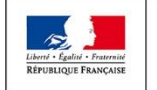

# Permettre à un parent de refuser le rapprochement avec un élève

### Solutions

- Rendre facultative la saisie de la date de naissance de tous les enfants rattachés au compte du responsable
  - Lors de l'activation de son compte
  - Lors de l'ajout d'élèves sur la page intermédiaire
- Permettre au responsable de refuser un lien élèveresponsable
  - Lors de l'ajout d'élèves sur la page intermédiaire
  - Lors de la consultation de son compte
- Transmettre par mail le refus du lien élève-responsable aux équipes de diffusion
  - Diffusion ONDE pour le 1D
  - Diffusion SIECLE pour le 2D
  - Diffusion EduConnect

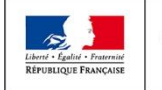

# **A** l'activation du compte responsable (1/4)

- Possibilité de refuser un lien élève-responsable
  - Transmission du refus aux équipes de diffusion
- Saisie de la date de naissance de tous les enfants présentés facultative
- Confirmation obligatoire par le responsable, quel que soit son parcours, des liens avec ses enfants (liens élèves-responsables)

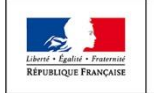

# **A** l'activation du compte responsable (2/4)

#### EduConnect

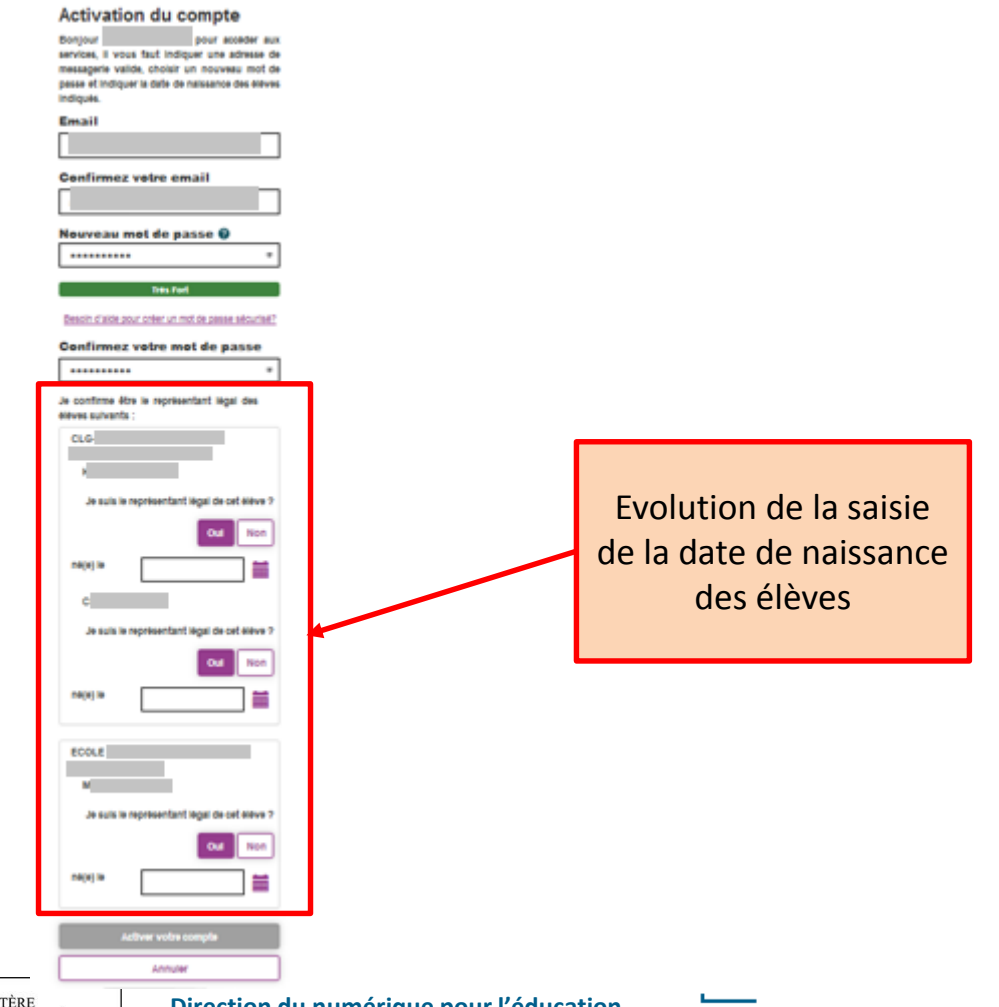

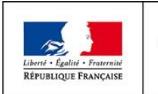

MINISTÈRE MINISTÈRE DE L'ENSEIGNEMENT SUPÉRIEUR. DE L'ÉDUCATION NATIONALE ET DE LA RECHERCHE ET DE L'INNOVATION DE LA JEUNESSE

Direction du numérique pour l'éducation

# A l'activation du compte responsable (3/4) Le responsable doit indiquer s'il n'est pas représentant légal d'un élève

|                                                  |                                                                              | Je confirme être le représentant légal                                 |                                                                                              |   |
|--------------------------------------------------|------------------------------------------------------------------------------|------------------------------------------------------------------------|----------------------------------------------------------------------------------------------|---|
|                                                  |                                                                              | des élèves suivants :<br>CLG-<br>K                                     | Pour activer un compte, il<br>faut qu'au moins un lien<br>élève-responsable soit<br>confirmé |   |
|                                                  | Enfant dont on refuse<br>le rapprochement                                    | Je suis le représentant légal de cet éléve<br>?<br>Oui Non<br>né(e) le |                                                                                              |   |
|                                                  | Enfant dont on accepte<br>le rapprochement                                   | C<br>Je suis le représentant légal de cet élève<br>?<br>Oui Non        | Par défaut sur l'écran, le<br>lien élève-responsable<br>est positionné à oui                 |   |
|                                                  | MINISTÈRE<br>DE L'ÉDUCATION<br>DE L'ENSEIGNEMENT SUPÉRIEU<br>DE LA BEGUERCUE | né(e) le 11/04/2007 🚞                                                  | POUR L'ÉCOLE 1                                                                               | 1 |
| Liberté • Égalité • Fratern<br>RÉPUBLIQUE FRANÇA | se DE LA JEUNESSE ET DE L'INNOVATION                                         |                                                                        | DE LA CONFIANCE                                                                              | - |

# **A** l'activation du compte responsable (4/4)

| le confirme être le représentant légal                                                                                                    |  |  |  |
|----------------------------------------------------------------------------------------------------|--|--|--|
| Vous avez précisé ne pas être le représentant légal de l'élève suivant :<br>• K                                                                                                    |  |  |  |
| Vous ne pourrez plus accéder aux téléservices de l'Éducation nationale pour cet(te) élève.<br>Pour confirmer, cliquez sur valider. Sinon, cliquez sur annuler et effectuez les modifications<br>nécessaires. |  |  |  |
| Annuler Valider                                                                                                    |  |  |  |

Suite à la confirmation du refus du lien et à la finalisation de l'activation du compte, les équipes de diffusion en sont notifiées

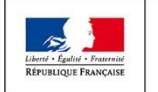

# Page intermédiaire (1/5)

- Possibilité de refuser un lien élève-responsable
  - Un responsable pourra refuser un lien élève-responsable qui lui est proposé
  - Transmission de l'information aux équipes de diffusion
- Tant que le lien ne sera pas supprimé du SI source, l'élève sera encore proposé au responsable à chacune de ses connexions sur la page intermédiaire
  - Il n'est cependant pas nécessaire de refuser le lien à chaque connexion
- Tous les nouveaux liens élèves-responsables présents dans l'import d'un complet seront considérés comme non confirmés
  - Tout nouveau lien devra être confirmé ou refusé par le responsable sur la page intermédiaire
  - Les liens déjà intégrés n'auront pas besoin d'être confirmés

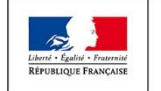

# Page intermédiaire (2/5)

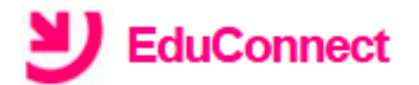

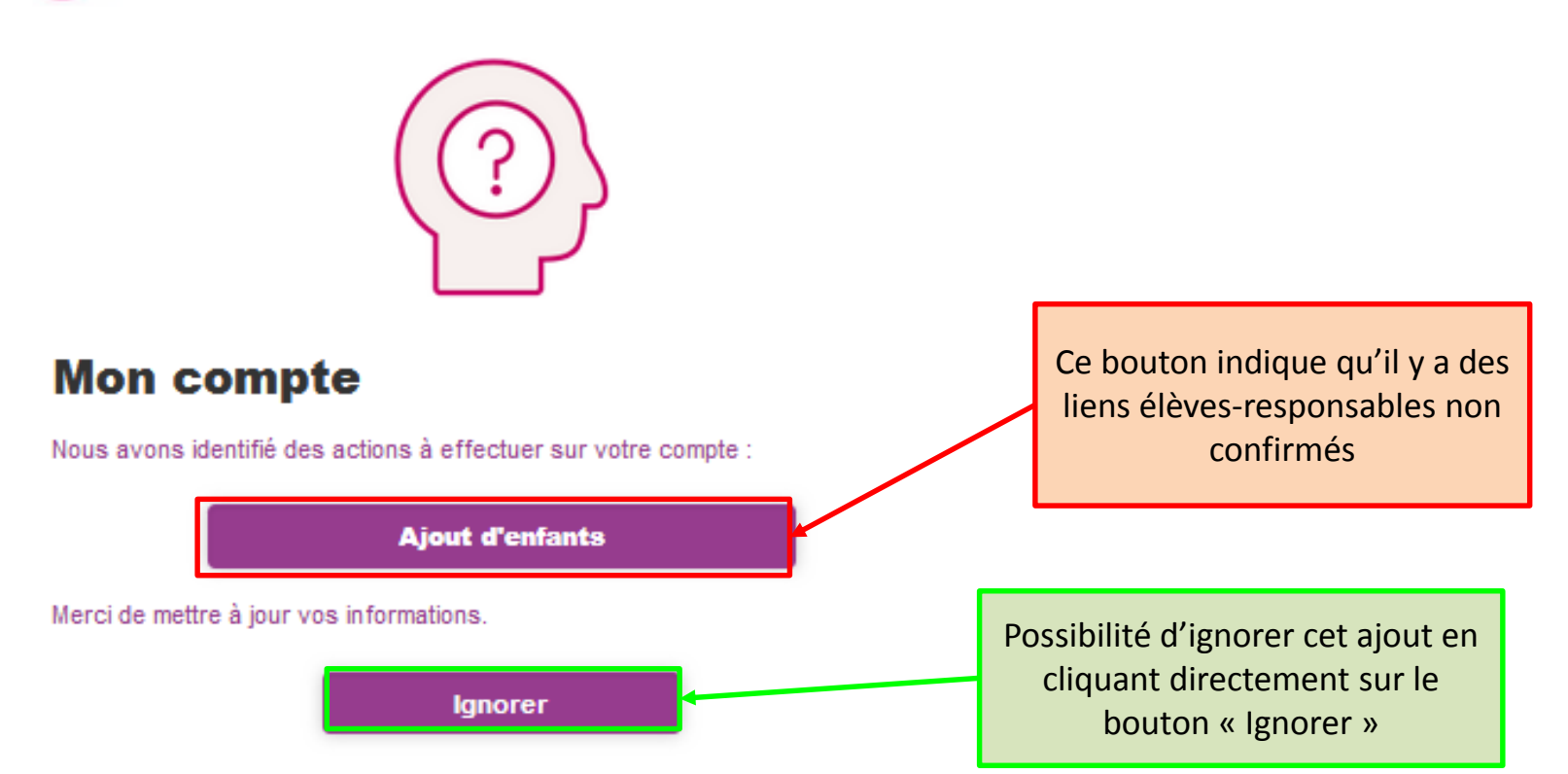

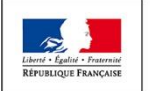

# Page intermédiaire (3/5)

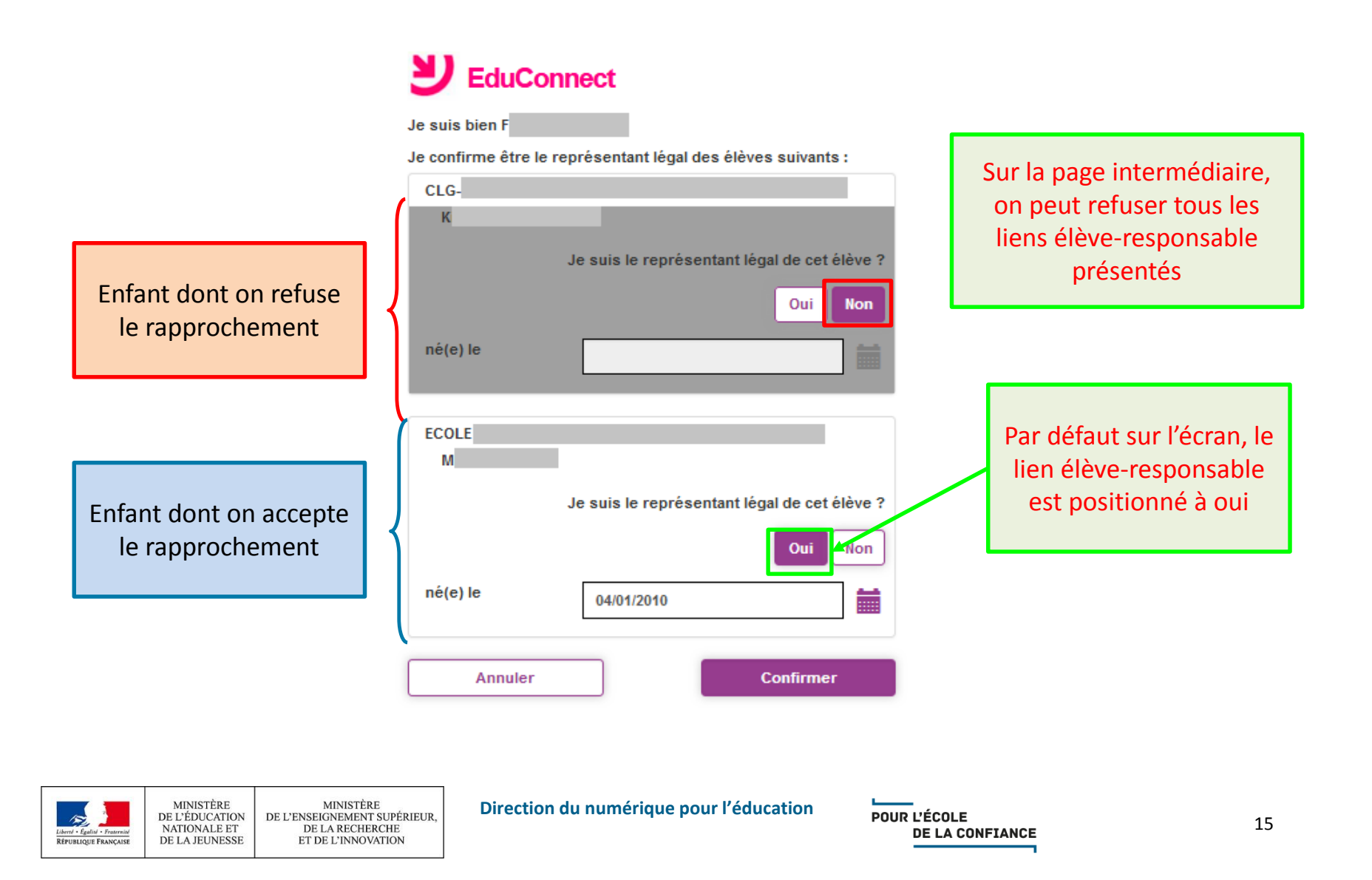

# Page intermédiaire (4/5)

| le contirme etre le representant legal                                                                                                    |  |  |
|----------------------------------------------------------------------------------------------------|--|--|
| Vous avez précisé ne pas être le représentant légal de l'élève suivant : <ul> <li>K</li> </ul>                                                                                                    |  |  |
| Vous ne pourrez plus accéder aux téléservices de l'Éducation nationale pour cet(te) élève.<br>Pour confirmer, cliquez sur valider. Sinon, cliquez sur annuler et effectuez les modifications<br>nécessaires. |  |  |
| Annuler Valider                                                                                                    |  |  |

 Suite à la confirmation du refus du lien, les équipes de diffusion en sont notifiées

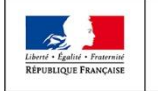

# Page intermédiaire (5/5)

 Suite à la confirmation, on retourne sur la page intermédiaire

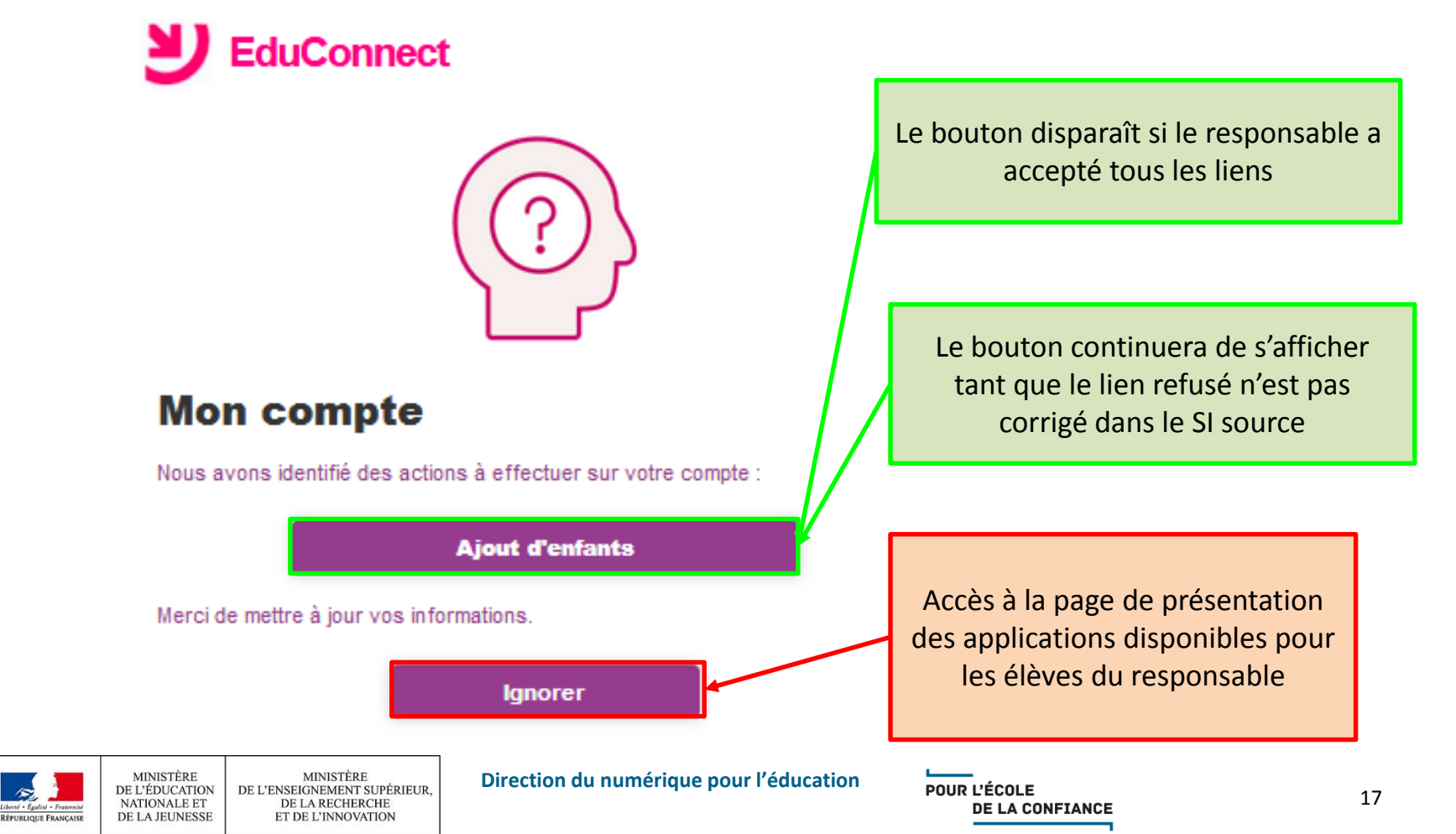

# **Gestion de son compte (1/6)**

- Affichage de tous les liens élèves-responsables confirmés
  - Pour les comptes actuellement activés, on affichera tous les élèves rattachés à ce compte. On considère que ces liens sont confirmés
- Possibilité de refuser un lien élève-responsable confirmé par erreur
- Transmission du refus du lien aux équipes de diffusion
- Tant que le SI source n'est pas mis à jour, le responsable pourra retrouver l'élève dont le lien aura été supprimé dans la page intermédiaire.

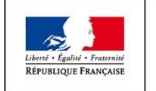

# **Gestion de son compte (2/6)**

- Comment accéder à la gestion de son compte ?
  - A partir de la page de présentation des applications disponibles pour les élèves du responsable

| لا 🗸                                         | Mme Dernière connexion le 15/01/2020 à 13:56:47 |
|----------------------------------------------|-------------------------------------------------|
| ECOLE<br>Bienvenue dans notre établissement. | Accès à la gestion                              |
|                                              | de son compte                                   |

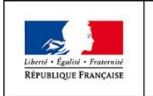

# Gestion de son compte (3/6)

Dans l'onglet 'Mes enfants'

| EduConnect 余 |                              |
|--------------|------------------------------|
|              | Mon compte                   |
|              | Mes informations Mes enfants |
|              | F                            |
|              | Identifiant                  |
|              | f Modifier mon mot de passe  |
|              | Email                        |
|              |                              |

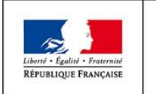

# **Gestion de son compte (4/6)**

 Affichage de tous les liens élèves-responsables confirmés

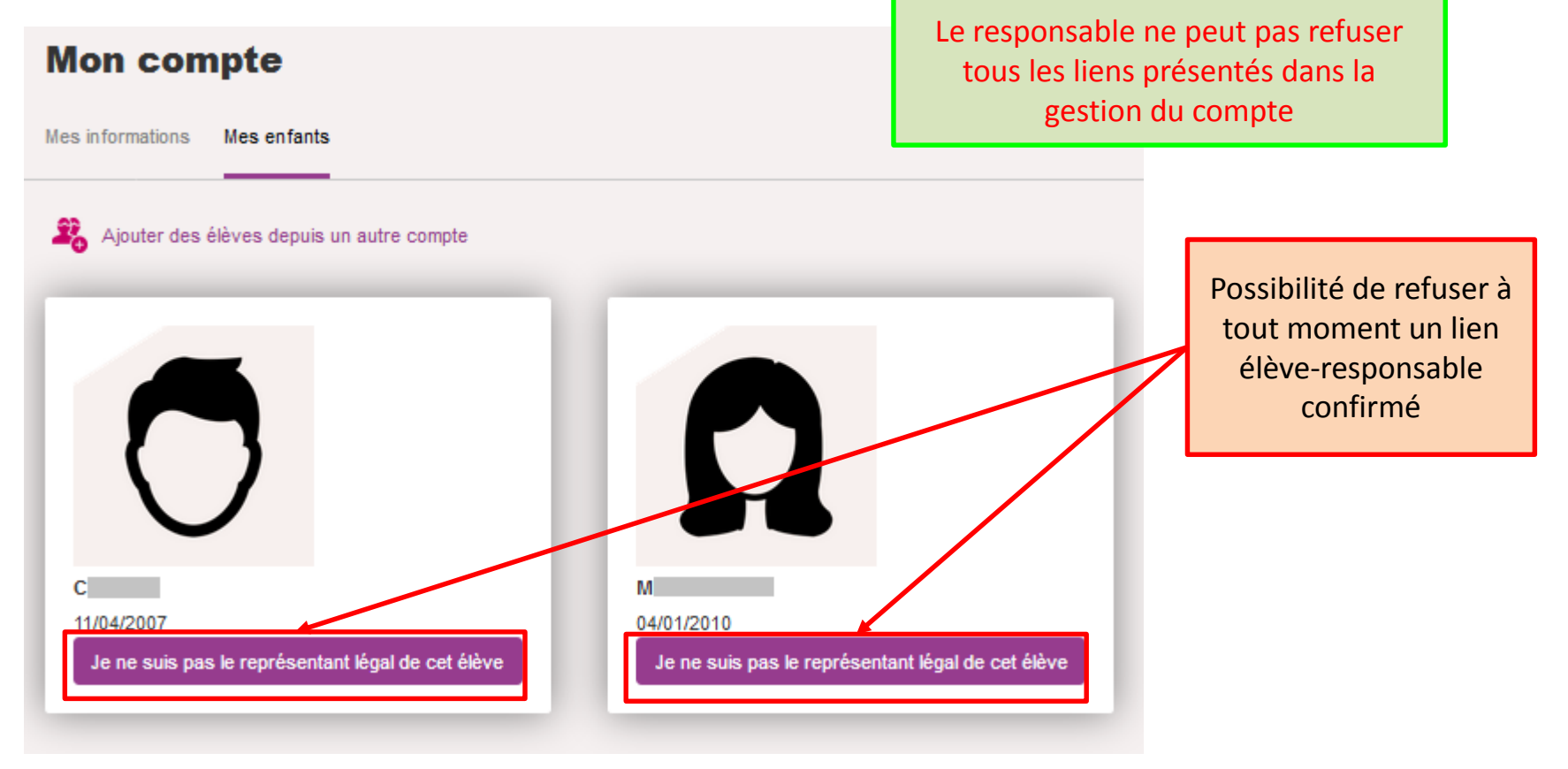

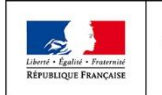

MINISTÈRE

MINISTÈRE DE L'ENSEIGNEMENT SUPÉRIEUR. DE L'ÉDUCATION NATIONALE ET DE LA RECHERCHE DE LA JEUNESSE ET DE L'INNOVATION

# Gestion de son compte (5/6)

| Vous avez précisé ne pas être représentant légal de l'élève M<br>Vous ne pourrez plus accéder aux téléservices de l'Education nationale pour cet élève.<br>Pour confirmer, cliquez sur valider. |         |         |
|----------------------------------------------------------------------------------------------------|---------|---------|
|                                                                                                    | Annuler | Valider |

 Suite à la confirmation du refus du lien, les équipes de diffusion en sont notifiées

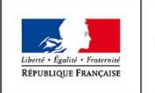

# Gestion de son compte (6/6)

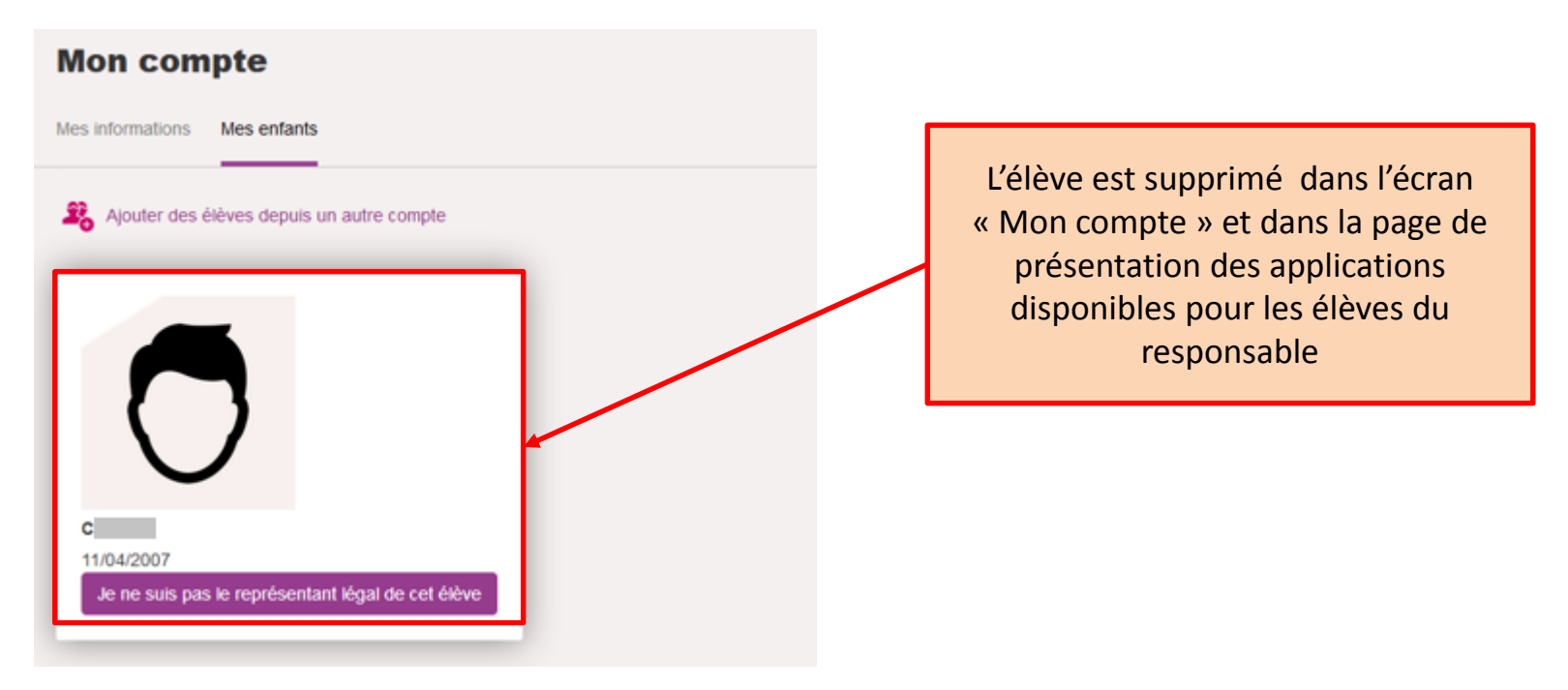

- Tant que le SI source n'est pas mis à jour, le responsable pourra retrouver l'élève dont le lien aura été refusé dans la page intermédiaire
  - Ainsi en cas d'erreur, on peut recréer le lien élève-responsable

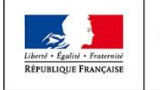

# Transmission de l'information aux équipes de diffusion

- Le refus d'un lien avec un élève par un responsable déclenche l'envoi d'un mail aux équipes de diffusion afin que le SI source (ONDE ou SIECLE) soit corrigé
- Les équipes de diffusion vont se coordonner afin que les données soient rectifiées dans le SI sources dans les 30 jours, pour des raisons juridiques
- Elles s'appuieront sur les équipes d'assistances académiques pour faire effectuer ces modifications

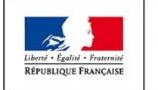

# Ce qu'il faut retenir

- Permettre à un responsable de refuser le rapprochement avec un élève
  - Au moment de l'activation de son compte quel que soit le parcours
  - Suite à sa connexion :
    - Dans la page intermédiaire au niveau du bouton 'Ajout d'enfant'
    - Dans la gestion de son compte au niveau de l'onglet 'Mes enfants'
  - Le responsable pourra supprimer un lien confirmé dans la gestion de son compte au niveau de l'onglet 'Mes enfants'.

#### Permettre au responsable de signaler un problème sur ses données

- Lorsqu'un responsable refusera un lien avec un élève alors un mail sera envoyé aux équipes de diffusion afin que le SI source (ONDE ou SIECLE) soit corrigé.
- Remarque : Tant que le lien ne sera pas supprimé du SI source, l'élève sera encore proposé au responsable à chacune de ses connexions dans la page intermédiaire
- L'import d'un complet donnera le statut de "non confirmé" à tous les nouveaux liens élèves-responsables
  - Conséquence : lors de la connexion à son compte, le responsable devra confirmer ou refuser ces nouveaux liens dans la page intermédiaire

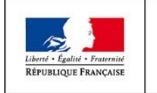

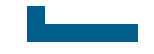

# **Corrections d'anomalies**

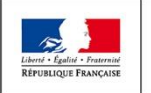

MINISTÈRE MINISTÈRE DE L'ÉDUCATION NATIONALE ET DE LA JEUNESSE DE L'ENSEIGNEMENT SUPÉRIEUR, NATIONALE ET DE LA JEUNESSE ET DE L'INNOVATION **Direction du numérique pour l'éducation** EduConnect POUR L'ÉCOLE DE LA CONFIANCE

# **Correctifs d'anomalies**

- Ne pas proposer la page intermédiaire aux élèves
- Import des données :
  - Mise en cohérence des liens élèves-responsables notamment pour les élèves étant arrivés dans le second degré à la rentrée
- Correction du problème d'accès à la gestion du compte EduConnect depuis TS2D
  - Les instructions seront communiquées lors de la mise en production

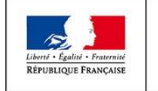

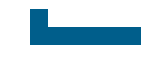

# Import des données 1D

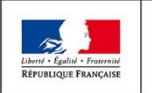

MINISTÈRE MINISTÈRE DE L'ÉDUCATION DE L'ENSEIGNEMENT SUPÉRIEUR, NATIONALE ET DE LA JEUNESSE DE L'INNOVATION **Direction du numérique pour l'éducation** EduConnect POUR L'ÉCOLE DE LA CONFIANCE

# Import des données

- Nous intégrons sur 4 jours les données de toutes les académies depuis la version 19.5.0
- Répertoire de dépôt :
  - 1D: educonnect1d/ect-sync/depot\_racine/
  - 2D: educonnect2d/ect-sync2d/depot racine/
- Voici la planification des intégrations :
  - Lundi : Aix-Marseille, Corse, Dijon, Lyon, Nantes, Nice, Versailles
  - Mardi : Besançon, Bordeaux, Clermont-Ferrand, Grenoble, Limoges, Montpellier, Nancy-Metz, Poitiers, Reims, Strasbourg
  - Jeudi : Amiens, Caen, Rouen, Guadeloupe, Guyane, Paris, Toulouse, Lille, Mayotte, Nouvelle-Calédonie, Martinique, Polynésie
  - Dimanche intégration 1D et 2D : Créteil, Orléans-Tours, Rennes et la Réunion
- Suspension des deltas 1D sauf pour les académies expérimentatrices 2D

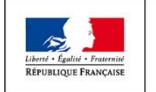

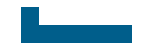

# **Prévisions pour la version 20.2.0**

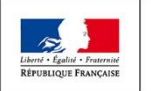

MINISTÈRE MINISTÈRE DE L'ÉDUCATION DE L'ENSEIGNEMENT SUPÉRIEUR, NATIONALE ET DE LA JEUNESSE DE L'INNOVATION **Direction du numérique pour l'éducation** EduConnect POUR L'ÉCOLE DE LA CONFIANCE

# Prévisions de la version 20.2.0

## Version de stabilisation

- Continuité des travaux pour améliorer les temps de chargement des données
- Fourniture de statistiques de circonscription
- Pour le 2nd degré, dans l'administration des comptes, utilisation du code classe plutôt que du libellé
- stabilisation du produit (prise en compte de retours des académies)

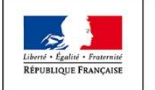

# **Questions ?**

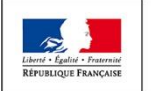

MINISTÈRE MINISTÈRE DE L'ÉDUCATION DE L'ENSEIGNEMENT SUPÉRIEUR, NATIONALE ET DE LA JEUNESSE DE L'INNOVATION Direction du numérique pour l'éducation

POUR L'ÉCOLE DE LA CONFIANCE